## KRATKO UPUTSTVO ZA USPOSTAVLJANJE 1FUTURE PLATFORM PROFILA I POSTAVLJANJE OBJAVA

## O 1FUTURE platformi

1FUTURE platforma predstavlja mehanizam saradnje između akademske zajednice, studenata, poslovnog sektora i državnih institucija. Ovu virtualnu prostoriju možete koristiti za razmjenu informacija (ideje, projekti, istraživački prijedlozi, studije slučaja), slanje inicijativa, pozive na treninge i edukacije, ponude za studentske prakse, ali i za opštu diskusiju među članovima platforme.

Jednostavniji primjeri saradnje mogu uključivati studentske posjete, koautorstvo u pisanju naučnih i stručnih radova, otvaranje prilika za praksu studentima i novim diplomantima, dijeljenje iskustava i pozitivnih priča o mjerama i aktivnostima vezanim za ESG standarde, UN ciljeve održivog razvoja, zeleni plan i klimatske promjene.

Viši nivo saradnje može se ostvariti kroz izradu zajedničkih studija, pilot-projekata, pripremu projektnih aplikacija te rad na kreiranju politika i strategija vezanih za održivost i klimatske promjene.

1FUTURE platforma će također biti prostor gdje će biti objavljeni pozivi za učešće na kursevima, radionicama, seminarima i konferencijama koje se tiču održivih praksi.

Prednosti 1FUTURE platforme za poslovni sektor:

- **Dinamičke karakteristike 1FUTURE platforme**: Olakšava saradničke radionice i kampanje, nudi virtualni prostor za sastanke, interaktivne korisničke račune za globalnu interakciju i platformu za razvoj i dijeljenje održivih poslovnih rješenja.
- Angažman i inovativnost: Preduzeća mogu da koriste platformu za takmičenje u održivim rješenjima te da se virtualno uključuju na značajne klimatske akcije, unaprijeđivajući svoju korporativnu odgovornost.

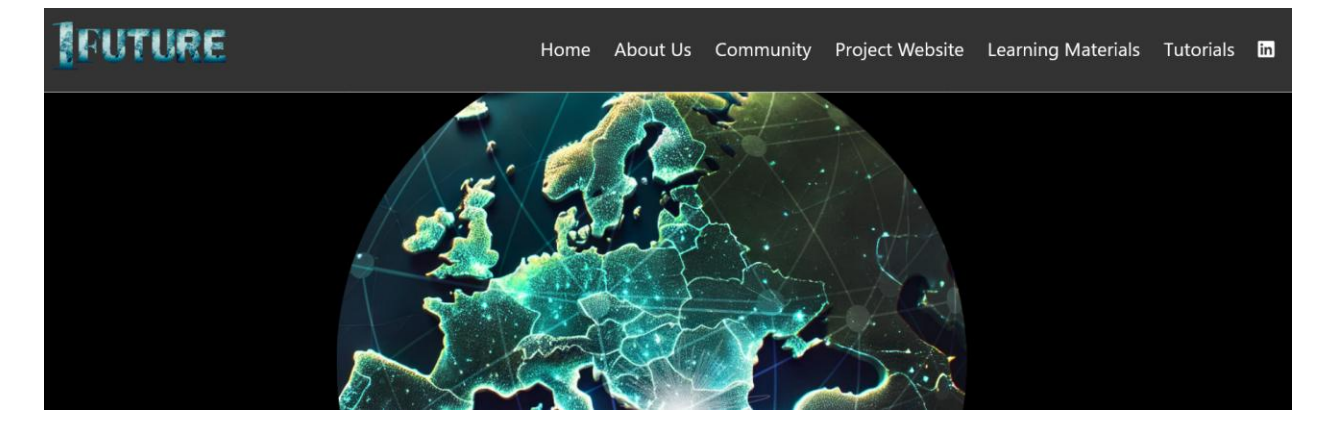

Prvo je potrebno otići na stranicu: <u>https://community.1future-platform.com/</u> i registrovati se na opciju **Sing Up**.

| Č                                                                                                 | Home                                                                                                    |                                                                                                | Sign Up 🛛 🛓 Log In                  | ର      |
|---------------------------------------------------------------------------------------------------|----------------------------------------------------------------------------------------------------|------------------------------------------------------------------------------------------------|-------------------------------------|--------|
| all categories                                                                                    | S Categories Latest Top                                                                                                    |                                                                                                |                                     |        |
| Category                                                                                          |                                                                                                    |                                                                                                |                                     | Topics |
| Joint Projects<br>This space is dedicated t<br>partners, and explore wa<br>Albania JP Bosnia & He | o discussing collaborative projects between companies<br>ys to align academic expertise with industry needs.<br>arzegovina JP Montenegro JP     | and academic institutions. Share ideas for jo                                                  | pint research, seek                 | 3      |
| Trainings Needs<br>This space dedicated to a<br>cademic institutions car<br>Albania TN Montenegre | discussing the training needs of companies that acade<br>support industry, request specialized training program<br>o TN Bosnia & Herzegovina TN | nia can address. Share insights on skills and<br>s, and explore partnerships for workforce dev | knowledge areas where<br>velopment. | 0      |
| Internships<br>This space is dedicated t<br>partnerships, and explore<br>Albania I Montenegro I   | o discussing how companies and academic institutions<br>a ways academia can prepare students for industry role<br>Bosnia & Herzegovina I        | : can collaborate on internship programs. Sha<br>s.                                            | are your needs, seek                | 0      |
| Community<br>The community category                                                               | is designed for general discussions between members                                                                                             | š.                                                                                             |                                     | 0      |
| Site Feedback<br>This space is designed for                                                       | or discussion about technical of this platform, its organi                                                                                      | zation, how it works, and how it can be impro                                                  | ved.                                | 0      |

Nakon što popunite informacije **u obrascu ispod,** na email adresu ćete dobit **aktivacijski mail**, koji je potrebno otvoriti da biste aktivirali vaš profil.

| <u>ů</u>                                                                                                    |                                                                                                    |   |  |
|----------------------------------------------------------------------------------------------------|----------------------------------------------------------------------------------------------------|---|--|
| all categories   all tags   Category                                                                                               | Welcome! 👏<br>Let's create your account                                                             | × |  |
| Joint Projects<br>This space is dedicated to discussin<br>partners, and explore ways to align                                      | Email*                                                                                              |   |  |
| Albania JP Bonnia & Herzegovina J<br>Trainings Needs<br>This space dedicated to discussing<br>academic institutions can support in | Username *<br>unique, no spaces, short                                                              |   |  |
| Albania TN Mentenegro TN Box<br>Internships<br>This space is dedicated to discussion                                               | Your full name Password * theat for here the                                                        |   |  |
| Albania I Montenegro I Bosnia &<br>Community<br>The community category is designed                                                 | Create your account Log In<br>By registering, you agree to the privacy policy and terms of service. |   |  |

Kada aktivirate svoj profil potrebno je da odete na "**Preferences**" i uploadujete **svoju fotografiju**.

| Home                                                                                                    |                                                                |                    | Q       |   |
|----------------------------------------------------------------------------------------------------|----------------------------------------------------------------|--------------------|---------|---|
| all categories  All tags  Categories Latest Top Category                                                                                                    | <ul> <li>Summary</li> <li>Activity</li> <li>Invites</li> </ul> |                    |         | * |
| Joint Projects This space is dedicated to discussing collaborative projects between companies and academic institutions. Share id partners, and explore ways to align academic expertise with industry needs. Albania JP Bosnia & Herzegovina JP Montenegro JP Training Nacada                | Drafts     Preference     Do not dis     Do not dis     Do Out | ces<br>sturb       |         |   |
| This space dedicated to discussing the training needs of companies that academia can address. Share insights on s<br>academic institutions can support industry, request specialized training programs, and explore partnerships for work<br>Albania TN Montenegro TN Bosnia & Herzegovina TN | skills and knowle<br>force developm                            | edge area:<br>ent. | s where | U |
| Internships         This space is dedicated to discussing how companies and academic institutions can collaborate on internship prograpartnerships, and explore ways academia can prepare students for industry roles.         Albania 1       Montenegro 1         Bosnia & Herzegovina 1    | ams. Share you                                                 | r needs, s         | eek     | 0 |
| Community The community category is designed for general discussions between members.                                                                                                    |                                                                |                    |         | 0 |
| Site Feedback                                                                                                    |                                                                |                    |         | 0 |

Ovako izgleda prozor "Preferences".

| Prof_Nermin<br>Nermin Palić |                                                       |                 |             | ¥ Expand |
|-----------------------------|-------------------------------------------------------|-----------------|-------------|----------|
| Summary Activity            | ● Notifications 🖂 Messages 💄 Inv                      | ites 🔹 🗰 Badges | Preferences |          |
| Account                     | Username                                              |                 |             |          |
| Security                    | Prof_Nermin<br>People can mention you as @Prof_Nermin |                 |             |          |
| Profile                     | Drofile Dicture                                       |                 |             |          |
| Emails                      |                                                       |                 |             |          |
| Notifications               |                                                       |                 |             |          |
| Categories                  |                                                       |                 |             |          |
| 11                          | Email                                                 |                 |             |          |

Posljednji korak uspostavljanja vašeg računa je da kliknete na "Profile" i unesete par rečenica o sebi.

| Prof_Nermin<br>Nermin Palić |                                                                                                    | ୡ Expand |
|-----------------------------|----------------------------------------------------------------------------------------------------|----------|
| Summary Activity            | ● Notifications I Messages La Invites 🜲 Badges 💠 Preferences                                                                                                    |          |
| Account                     | About me                                                                                                    |          |
| Security                    | B <i>I</i>                                                                                                    |          |
| Profile                     | Dr.sc. Nermin Palić acquired his Ph.D. at the University of Sarajevo, at the                                                                                                    |          |
| Emails                      | Faculty of transport and communication. He has 14 years of<br>experience in higher education. Since 2014, he is the Head of                                                                                                   |          |
| Notifications               | Transport/Traffic Engineering study program and a Quality Assurance<br>Manager at CEPS. In 2021 he took the position as Head of the international                                                                             |          |
| Categories                  | relations office. From 2024, he is the Head of the Knowledge Hub for<br>Climate and Sustainability. He published over 30 research papers and three                                                                            |          |
| Users                       | Dr.sc. Nermin Palić acquired his Ph.D. at the University of Sarajevo, at the                                                                                                    |          |
| Tags                        | Faculty of transport and communication. He has 14 years of experience in<br>higher education. Since 2014, he is the Head of Transport/Traffic                                                                                 |          |
| Interface                   | Engineering study program and a Quality Assurance Manager at CEPS. In 2021 he took the position as Head of the international relations office. From 2024. he is the Head of the Knowledge Hub for Climate and Sustainability. |          |

Uputstvo o objavi sadržaja možete pogledati na ovm liku: <u>https://www.1future-platform.com/resources</u>.